## MICROSOFT EXCEL

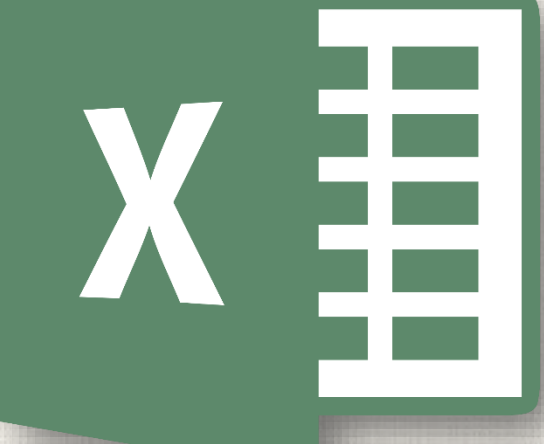

# Conditional Formatting

## Contents

2

#### Introduction

Understanding conditional formatting
To create a conditional formatting rule
Conditional Formatting Presets
To use preset conditional formatting
Removing Conditional Formatting
To remove conditional formatting
Practice

## 3 Introduction

Let's say you have a worksheet with thousands of rows of data. It would be extremely difficult to see patterns and trends just from examining the raw information. Similar to charts and sparklines, conditional formatting provides another way to visualize data and make worksheets easier to understand.

### Understanding conditional formatting

4

Conditional formatting allows you to automatically apply formatting—such as **colors**, **icons**, and **data bars**—to one or more cells based on the **cell value**. To do this, you'll need to create a **conditional formatting rule**. For example, a conditional formatting rule might be: **If the value is less than \$2000, color the cell red**. By applying this rule, you'd be able to quickly see which cells contain values less than \$2000.

|    | А                 | В           | С          | D           | E          |
|----|-------------------|-------------|------------|-------------|------------|
| 2  | Salesperson       | May         | June       | July        | August     |
| 3  | Albertson, Kathy  | \$3,799.00  | \$557.00   | \$3,863.00  | \$1,117.00 |
| 4  | Allenson, Carol   | \$18,930.00 | \$1,042.00 | \$9,355.00  | \$1,100.00 |
| 5  | Altman, Zoey      | \$5,725.00  | \$3,072.00 | \$6,702.00  | \$2,116.00 |
| 6  | Bittiman, William | \$1,344.00  | \$3,755.00 | \$4,415.00  | \$1,089.00 |
| 7  | Brennan, Michael  | \$8,296.00  | \$3,152.00 | \$11,601.00 | \$1,122.00 |
| 8  | Carlson, David    | \$3,945.00  | \$4,056.00 | \$3,726.00  | \$1,135.00 |
| 9  | Collman, Harry    | \$8,337.00  | \$4,906.00 | \$9,007.00  | \$2,113.00 |
| 10 | Counts, Elizabeth | \$3,742.00  | \$521.00   | \$4,505.00  | \$1,024.00 |
| 11 | David, Chloe      | \$7,605.00  | \$3,428.00 | \$3,973.00  | \$1,716.00 |

In our example, we have a worksheet containing sales data, and we'd like to see which salespeople are meeting their monthly sales goals. The sales goal is \$4000 per month, so we'll create a conditional formatting rule for any cells containing a value higher than 4000.

1. Select the desired cells for the conditional formatting

rule.

|    | А                   | В           | С          | D           | E          | F           | G                  |
|----|---------------------|-------------|------------|-------------|------------|-------------|--------------------|
| 1  | MP                  |             |            | Westb       | rook Pa    | rker Sale   | es Data            |
| 2  | Salesperson         | May         | June       | July        | August     | September   | October            |
| 3  | Albertson, Kathy    | \$3,799.00  | \$557.00   | \$3,863.00  | \$1,117.00 | \$8,237.00  | \$8,690.00         |
| 4  | Allenson, Carol     | \$18,930.00 | \$1,042.00 | \$9,355.00  | \$1,100.00 | \$10,185.00 | \$18,749.00        |
| 5  | Altman, Zoey        | \$5,725.00  | \$3,072.00 | \$6,702.00  | \$2,116.00 | \$13,452.00 | \$8,046.00         |
| 6  | Bittiman, William   | \$1,344.00  | \$3,755.00 | \$4,415.00  | \$1,089.00 | \$4,404.00  | \$20,114.00        |
| 7  | Brennan, Michael    | \$8,296.00  | \$3,152.00 | \$11,601.00 | \$1,122.00 | \$3,170.00  | \$10,733.00        |
| 8  | Carlson, David      | \$3,945.00  | \$4,056.00 | \$3,726.00  | \$1,135.00 | \$8,817.00  | \$18,524.00        |
| 9  | Collman, Harry      | \$8,337.00  | \$4,906.00 | \$9,007.00  | \$2,113.00 | \$13,090.00 | \$13,953.00        |
| 10 | Counts, Elizabeth   | \$3,742.00  | \$521.00   | \$4,505.00  | \$1,024.00 | \$3,528.00  | \$15,275.00        |
| 11 | David, Chloe        | \$7,605.00  | \$3,428.00 | \$3,973.00  | \$1,716.00 | \$4,839.00  | \$13,085.00        |
| 12 | Davis, William      | \$5,304.00  | \$1,562.00 | \$2,945.00  | \$1,176.00 | \$9,642.00  | \$13,714.00        |
| 13 | Dumlao, Richard     | \$9,333.00  | \$2,779.00 | \$7,549.00  | \$1,101.00 | \$5,850.00  | \$15,065.00        |
| 14 | Farmer, Kim         | \$1,103.00  | \$3,470.00 | \$3,862.00  | \$1,040.00 | \$10,024.00 | \$18,389.00        |
| 15 | Ferguson, Elizabeth | \$1,333.00  | \$1,913.00 | \$4,596.00  | \$1,126.00 | \$5,503.00  | \$10,686.00        |
| 16 | Flores, Tia         | \$12,398.00 | \$2,883.00 | \$2,142.00  | \$2,014.00 | \$13,547.00 | \$21,983.00        |
| 17 | Ford, Victor        | \$3,251.00  | \$4,931.00 | \$8,283.00  | \$1,054.00 | \$9,543.00  | \$11,967.00        |
| 18 | Hodges, Melissa     | \$4,624.00  | \$4,798.00 | \$8,420.00  | \$1,389.00 | \$10,468.00 | \$12,677.00        |
| 19 | Jameson, Robinson   | \$2,552.00  | \$4,459.00 | \$2,248.00  | \$1,058.00 | \$6,267.00  | \$14,982.00        |
| 20 | Kellerman, Frances  | \$4,281.00  | \$4,172.00 | \$11,074.00 | \$1,282.00 | \$2,365.00  | \$9,38 <b>6</b> 00 |

2. From the **Home** tab, click the **Conditional Formatting** command. A drop-down menu will appear.

6

3. Hover the mouse over the desired conditional formatting type, then select the desired rule from the menu that appears. In our example, we want to highlight cells that are greater than \$4000.

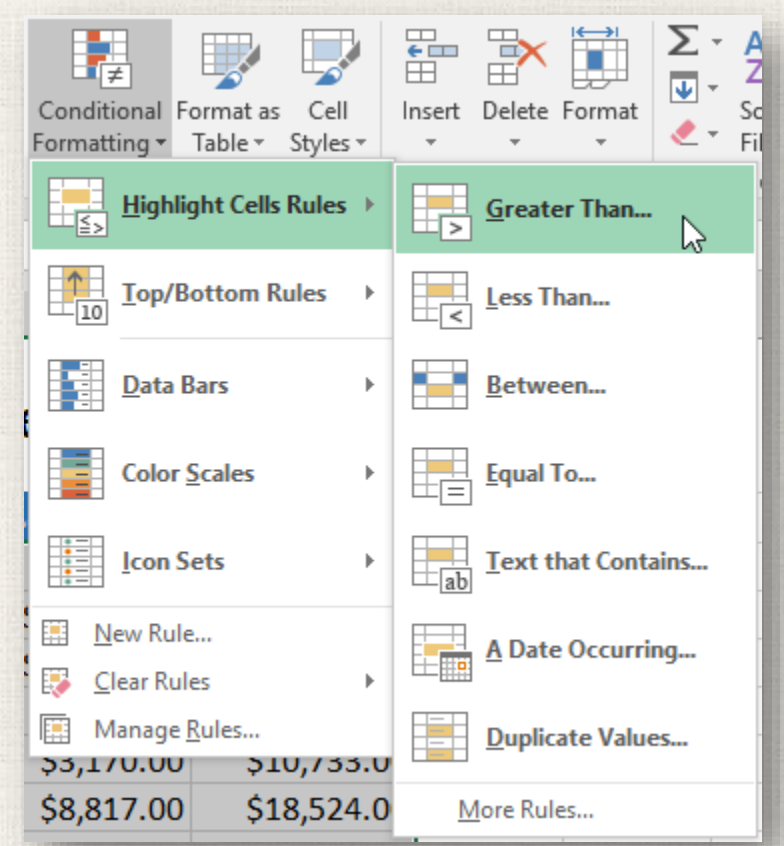

- 4. A dialog box will appear. Enter the **desired value(s)** into the blank field. In our example, we'll enter 4000 as our value.
- Select a formatting style from the drop-down menu. In our example, we'll choose Green Fill with Dark Green Text, then click OK.

| Greater Than                       |          |      |                           | ?       | ×      |
|------------------------------------|----------|------|---------------------------|---------|--------|
| Format cells that are GREATER THAN | 4:       |      |                           |         |        |
| \$4000                             | <b>*</b> | with | Green Fill with Dark Gree | en Text | $\sim$ |
|                                    |          |      | ОК                        | Canc    | el     |
|                                    |          |      |                           |         |        |

8

6. The conditional formatting will be applied to the selected cells. In our example, it's easy to see which salespeople reached the \$4000 sales goal for each month.

|    | Α                   | В           | С          | D           | E          | F           | G           |
|----|---------------------|-------------|------------|-------------|------------|-------------|-------------|
| 1  | MP                  |             |            | Westb       | rook Pa    | rker Sale   | es Data     |
| 2  | Salesperson         | May         | June       | July        | August     | September   | October     |
| 3  | Albertson, Kathy    | \$3,799.00  | \$557.00   | \$3,863.00  | \$1,117.00 | \$8,237.00  | \$8,690.00  |
| 4  | Allenson, Carol     | \$18,930.00 | \$1,042.00 | \$9,355.00  | \$1,100.00 | \$10,185.00 | \$18,749.00 |
| 5  | Altman, Zoey        | \$5,725.00  | \$3,072.00 | \$6,702.00  | \$2,116.00 | \$13,452.00 | \$8,046.00  |
| 6  | Bittiman, William   | \$1,344.00  | \$3,755.00 | \$4,415.00  | \$1,089.00 | \$4,404.00  | \$20,114.00 |
| 7  | Brennan, Michael    | \$8,296.00  | \$3,152.00 | \$11,601.00 | \$1,122.00 | \$3,170.00  | \$10,733.00 |
| 8  | Carlson, David      | \$3,945.00  | \$4,056.00 | \$3,726.00  | \$1,135.00 | \$8,817.00  | \$18,524.00 |
| 9  | Collman, Harry      | \$8,337.00  | \$4,906.00 | \$9,007.00  | \$2,113.00 | \$13,090.00 | \$13,953.00 |
| 10 | Counts, Elizabeth   | \$3,742.00  | \$521.00   | \$4,505.00  | \$1,024.00 | \$3,528.00  | \$15,275.00 |
| 11 | David, Chloe        | \$7,605.00  | \$3,428.00 | \$3,973.00  | \$1,716.00 | \$4,839.00  | \$13,085.00 |
| 12 | Davis, William      | \$5,304.00  | \$1,562.00 | \$2,945.00  | \$1,176.00 | \$9,642.00  | \$13,714.00 |
| 13 | Dumlao, Richard     | \$9,333.00  | \$2,779.00 | \$7,549.00  | \$1,101.00 | \$5,850.00  | \$15,065.00 |
| 14 | Farmer, Kim         | \$1,103.00  | \$3,470.00 | \$3,862.00  | \$1,040.00 | \$10,024.00 | \$18,389.00 |
| 15 | Ferguson, Elizabeth | \$1,333.00  | \$1,913.00 | \$4,596.00  | \$1,126.00 | \$5,503.00  | \$10,686.00 |
| 16 | Flores, Tia         | \$12,398.00 | \$2,883.00 | \$2,142.00  | \$2,014.00 | \$13,547.00 | \$21,983.00 |
| 17 | Ford, Victor        | \$3,251.00  | \$4,931.00 | \$8,283.00  | \$1,054.00 | \$9,543.00  | \$11,967.00 |
| 18 | Hodges, Melissa     | \$4,624.00  | \$4,798.00 | \$8,420.00  | \$1,389.00 | \$10,468.00 | \$12,677.00 |
| 19 | Jameson, Robinson   | \$2,552.00  | \$4,459.00 | \$2,248.00  | \$1,058.00 | \$6,267.00  | \$14,982.00 |
| 20 | Kellerman, Frances  | \$4,281.00  | \$4,172.00 | \$11,074.00 | \$1,282.00 | \$2,365.00  | \$9,380.00  |

9

You can apply multiple conditional formatting rules to a cell range or worksheet, allowing you to visualize different trends and patterns in your data.

|    | А                   | В           | С          | D           | E          | F           | G           |
|----|---------------------|-------------|------------|-------------|------------|-------------|-------------|
| 1  | MP                  |             |            | rook Pa     | rker Sale  | es Data     |             |
| 2  | Salesperson         | May         | June       | July        | August     | September   | October     |
| 3  | Albertson, Kathy    | \$3,799.00  | \$557.00   | \$3,863.00  | \$1,117.00 | \$8,237.00  | \$8,690.00  |
| 4  | Allenson, Carol     | \$18,930.00 | \$1,042.00 | \$9,355.00  | \$1,100.00 | \$10,185.00 | \$18,749.00 |
| 5  | Altman, Zoey        | \$5,725.00  | \$3,072.00 | \$6,702.00  | \$2,116.00 | \$13,452.00 | \$8,046.00  |
| 6  | Bittiman, William   | \$1,344.00  | \$3,755.00 | \$4,415.00  | \$1,089.00 | \$4,404.00  | \$20,114.00 |
| 7  | Brennan, Michael    | \$8,296.00  | \$3,152.00 | \$11,601.00 | \$1,122.00 | \$3,170.00  | \$10,733.00 |
| 8  | Carlson, David      | \$3,945.00  | \$4,056.00 | \$3,726.00  | \$1,135.00 | \$8,817.00  | \$18,524.00 |
| 9  | Collman, Harry      | \$8,337.00  | \$4,906.00 | \$9,007.00  | \$2,113.00 | \$13,090.00 | \$13,953.00 |
| 10 | Counts, Elizabeth   | \$3,742.00  | \$521.00   | \$4,505.00  | \$1,024.00 | \$3,528.00  | \$15,275.00 |
| 11 | David, Chloe        | \$7,605.00  | \$3,428.00 | \$3,973.00  | \$1,716.00 | \$4,839.00  | \$13,085.00 |
| 12 | Davis, William      | \$5,304.00  | \$1,562.00 | \$2,945.00  | \$1,176.00 | \$9,642.00  | \$13,714.00 |
| 13 | Dumlao, Richard     | \$9,333.00  | \$2,779.00 | \$7,549.00  | \$1,101.00 | \$5,850.00  | \$15,065.00 |
| 14 | Farmer, Kim         | \$1,103.00  | \$3,470.00 | \$3,862.00  | \$1,040.00 | \$10,024.00 | \$18,389.00 |
| 15 | Ferguson, Elizabeth | \$1,333.00  | \$1,913.00 | \$4,596.00  | \$1,126.00 | \$5,503.00  | \$10,686.00 |
| 16 | Flores, Tia         | \$12,398.00 | \$2,883.00 | \$2,142.00  | \$2,014.00 | \$13,547.00 | \$21,983.00 |
| 17 | Ford, Victor        | \$3,251.00  | \$4,931.00 | \$8,283.00  | \$1,054.00 | \$9,543.00  | \$11,967.00 |
| 18 | Hodges, Melissa     | \$4,624.00  | \$4,798.00 | \$8,420.00  | \$1,389.00 | \$10,468.00 | \$12,677.00 |
| 19 | Jameson, Robinson   | \$2,552.00  | \$4,459.00 | \$2,248.00  | \$1,058.00 | \$6,267.00  | \$14,982.00 |
| 20 | Kellerman, Frances  | \$4,281.00  | \$4,172.00 | \$11,074.00 | \$1,282.00 | \$2,365.00  | \$9,380.00  |

## <sup>10</sup> Conditional formatting presets

Excel has several predefined styles—or **presets**—you can use to quickly apply conditional formatting to your data. They are grouped into three categories:

 Data Bars are horizontal bars added to each cell, much like a bar graph.

| \$3,863.00 | \$1,117.00 | \$8,237.00  | \$8,690.00  |
|------------|------------|-------------|-------------|
| \$9,355.00 | \$1,100.00 | \$10,185.00 | \$18,749.00 |
| \$6,702.00 | \$2,116.00 | \$13,452.00 | \$8,046.00  |
| \$4,415.00 | \$1,089.00 | \$4,404.00  | \$20,114.00 |

## Conditional formatting presets

Color Scales change the color of each cell based on its value. Each color scale uses a two- or three-color gradient. For example, in the Green-Yellow-Red color scale, the highest values are green, the average values are yellow, and the lowest values are red.

| \$3,863.00 | \$1,117.00 | \$8,237.00  | \$8,690.00  |
|------------|------------|-------------|-------------|
| \$9,355.00 | \$1,100.00 | \$10,185.00 | \$18,749.00 |
| \$6,702.00 | \$2,116.00 | \$13,452.00 | \$8,046.00  |
| \$4,415.00 | \$1,089.00 | \$4,404.00  | \$20,114.00 |

Icon Sets add a specific icon to each cell based on its value.

| • | \$3,863.00 | • | \$1,117.00 |   | \$8,237.00  | \$8,690.00  |
|---|------------|---|------------|---|-------------|-------------|
|   | \$9,355.00 | • | \$1,100.00 |   | \$10,185.00 | \$18,749.00 |
| ▼ | \$6,702.00 | • | \$2,116.00 |   | \$13,452.00 | \$8,046.00  |
| ▼ | \$4,415.00 | • | \$1,089.00 | • | \$4,404.00  | \$20,114.00 |

## 12 Using preset conditional formatting

1. Select the **desired cells** for the conditional formatting rule.

|   |    | А                   | В           | С          | D           | E          | F           | G           |
|---|----|---------------------|-------------|------------|-------------|------------|-------------|-------------|
| / | 1  | MP                  |             |            | Westb       | rook Pa    | rker Sale   | es Data     |
|   | 2  | Salesperson         | May         | June       | July        | August     | September   | October     |
|   | 3  | Albertson, Kathy    | \$3,799.00  | \$557.00   | \$3,863.00  | \$1,117.00 | \$8,237.00  | \$8,690.00  |
|   | 4  | Allenson, Carol     | \$18,930.00 | \$1,042.00 | \$9,355.00  | \$1,100.00 | \$10,185.00 | \$18,749.00 |
|   | 5  | Altman, Zoey        | \$5,725.00  | \$3,072.00 | \$6,702.00  | \$2,116.00 | \$13,452.00 | \$8,046.00  |
|   | 6  | Bittiman, William   | \$1,344.00  | \$3,755.00 | \$4,415.00  | \$1,089.00 | \$4,404.00  | \$20,114.00 |
|   | 7  | Brennan, Michael    | \$8,296.00  | \$3,152.00 | \$11,601.00 | \$1,122.00 | \$3,170.00  | \$10,733.00 |
|   | 8  | Carlson, David      | \$3,945.00  | \$4,056.00 | \$3,726.00  | \$1,135.00 | \$8,817.00  | \$18,524.00 |
| 1 | 9  | Collman, Harry      | \$8,337.00  | \$4,906.00 | \$9,007.00  | \$2,113.00 | \$13,090.00 | \$13,953.00 |
| / | 10 | Counts, Elizabeth   | \$3,742.00  | \$521.00   | \$4,505.00  | \$1,024.00 | \$3,528.00  | \$15,275.00 |
|   | 11 | David, Chloe        | \$7,605.00  | \$3,428.00 | \$3,973.00  | \$1,716.00 | \$4,839.00  | \$13,085.00 |
|   | 12 | Davis, William      | \$5,304.00  | \$1,562.00 | \$2,945.00  | \$1,176.00 | \$9,642.00  | \$13,714.00 |
|   | 13 | Dumlao, Richard     | \$9,333.00  | \$2,779.00 | \$7,549.00  | \$1,101.00 | \$5,850.00  | \$15,065.00 |
|   | 14 | Farmer, Kim         | \$1,103.00  | \$3,470.00 | \$3,862.00  | \$1,040.00 | \$10,024.00 | \$18,389.00 |
|   | 15 | Ferguson, Elizabeth | \$1,333.00  | \$1,913.00 | \$4,596.00  | \$1,126.00 | \$5,503.00  | \$10,686.00 |
|   | 16 | Flores, Tia         | \$12,398.00 | \$2,883.00 | \$2,142.00  | \$2,014.00 | \$13,547.00 | \$21,983.00 |
|   | 17 | Ford, Victor        | \$3,251.00  | \$4,931.00 | \$8,283.00  | \$1,054.00 | \$9,543.00  | \$11,967.00 |
|   | 18 | Hodges, Melissa     | \$4,624.00  | \$4,798.00 | \$8,420.00  | \$1,389.00 | \$10,468.00 | \$12,677.00 |
|   | 19 | Jameson, Robinson   | \$2,552.00  | \$4,459.00 | \$2,248.00  | \$1,058.00 | \$6,267.00  | \$14,982.00 |
|   | 20 | Kellerman, Frances  | \$4,281.00  | \$4,172.00 | \$11,074.00 | \$1,282.00 | \$2,365.00  | \$9,380.🕶   |

## 13 Using preset conditional formatting

- 2. Click the **Conditional Formatting** command. A drop-down menu will appear.
- Hover the mouse over the desired preset, then choose a preset style from the menu that appears.

| Conditional Form      | at ar Call    |            |                  | Format        | Σ<br>        | Z<br>Z     |                  | )   |
|-----------------------|---------------|------------|------------------|---------------|--------------|------------|------------------|-----|
| Formatting • Tabl     | le = Styles = | insen<br>▼ | - Delete         | Format<br>▼   |              | Filter     | v Find<br>▼ Sele | ct₹ |
| Highlight             | Cells Rules → |            | Cells            |               |              | Editir     | ng               |     |
| 10 Iop/Botto          | om Rules 🔶    |            | н                | I             |              | J          |                  |     |
| Data Bars             | ÷             |            |                  |               |              |            |                  |     |
| Color Scale           | es 🕨          |            |                  |               |              |            |                  |     |
| Icon Sets             | ÷             | Dire       | ectional<br>→  ↓ |               | <u>ተ</u>     | <b>≯</b> ↓ |                  |     |
| 🔝 New Rule            |               |            |                  | N             | <b>1</b>     |            | J                |     |
| 🐺 <u>C</u> lear Rules | +             |            | <b>ZI</b> 🕥      | 3             |              |            | Ň.               | ьI  |
| Manage <u>R</u> ule   | s             |            |                  | s. L          |              | ~ <i>2</i> |                  |     |
| \$3,170.00            | \$10,733.0    | Charles    |                  | 2 🖤           |              |            |                  |     |
| \$8,817.00 📥          | \$18,524.0    |            | es               |               |              |            |                  |     |
| \$13,090.00 💳         | \$13,953.0    |            |                  |               |              |            |                  |     |
| \$3,528.00 📥          | \$15,275.0    |            |                  | _             |              |            |                  |     |
| \$4,839.00 💳          | \$13,085.0    |            |                  |               |              |            |                  |     |
| \$9,642.00 💳          | \$13,714.0    | Indi       | cators           |               |              |            |                  |     |
| \$5,850.00 📥          | \$15,065.0    | $\bigcirc$ | 08               |               | $\checkmark$ | I 🗙        |                  |     |
| \$10,024.00 📥         | \$18,389.0    |            |                  |               |              |            |                  |     |
| \$5,503.00 💳          | \$10,686.0    | Rati       | ngs              |               |              |            |                  |     |
| \$13,547.00 📥         | \$21,983.0    | *          | ☆ ☆              |               |              | 44         | đ                |     |
| \$9,543.00 💳          | \$11,967.0    |            |                  | $\odot \odot$ |              |            | d a              | d   |
| \$10,468.00 💳         | \$12,677.0    |            |                  |               |              |            |                  |     |
| \$6,267.00 🔺          | \$14,982.0    |            | <u>M</u> ore Rul | es            |              |            |                  |     |
| 62 2CE 00             | <u> </u>      |            |                  |               |              |            |                  | _   |

## 14 Using preset conditional formatting

4. The conditional formatting will be applied to the selected cells.

|   |    | А                   | В                   |   | С          |             | D          |    | E          | F                   |    | G           |
|---|----|---------------------|---------------------|---|------------|-------------|------------|----|------------|---------------------|----|-------------|
|   | 1  | MP                  |                     |   |            | ۷           | Vestb      | ro | ok Pa      | rker Sal            | es | Data        |
| / | 2  | Salesperson         | May                 |   | June       |             | July       |    | August     | September           |    | October     |
| / | 3  | Albertson, Kathy    | ▼ \$3,799.00        | ▼ | \$557.00   | ▼           | \$3,863.00 | •  | \$1,117.00 | \$8,237.00          |    | \$8,690.00  |
|   | 4  | Allenson, Carol     | <b>\$18,930.00</b>  | • | \$1,042.00 |             | \$9,355.00 | •  | \$1,100.00 | = \$10,185.00       |    | \$18,749.00 |
|   | 5  | Altman, Zoey        | \$5,725.00          | ▼ | \$3,072.00 | •           | \$6,702.00 | •  | \$2,116.00 | = \$13,452.00       |    | \$8,046.00  |
|   | 6  | Bittiman, William   | <b>\$1,344.00</b>   | ▼ | \$3,755.00 | •           | \$4,415.00 | •  | \$1,089.00 | \$4,404.00          |    | \$20,114.00 |
|   | 7  | Brennan, Michael    | <b>\$8,296.00</b>   | ▼ | \$3,152.00 | <b>—</b> \$ | 11,601.00  | •  | \$1,122.00 | \$3,170.00          |    | \$10,733.00 |
|   | 8  | Carlson, David      | \$3,945.00          | ▼ | \$4,056.00 | •           | \$3,726.00 | •  | \$1,135.00 | <b>—</b> \$8,817.00 |    | \$18,524.00 |
|   | 9  | Collman, Harry      | <b>\$8,337.00</b>   | • | \$4,906.00 |             | \$9,007.00 | •  | \$2,113.00 | = \$13,090.00       |    | \$13,953.00 |
| 1 | 10 | Counts, Elizabeth   | \$3,742.00          | ▼ | \$521.00   | •           | \$4,505.00 | •  | \$1,024.00 | \$3,528.00          |    | \$15,275.00 |
| / | 11 | David, Chloe        | <b>—</b> \$7,605.00 | • | \$3,428.00 | ▼           | \$3,973.00 | •  | \$1,716.00 | \$4,839.00          |    | \$13,085.00 |
| / | 12 | Davis, William      | \$5,304.00          | • | \$1,562.00 | •           | \$2,945.00 | •  | \$1,176.00 | \$9,642.00          |    | \$13,714.00 |
|   | 13 | Dumlao, Richard     | <b>—</b> \$9,333.00 | • | \$2,779.00 | •           | \$7,549.00 | •  | \$1,101.00 | \$5,850.00          |    | \$15,065.00 |
|   | 14 | Farmer, Kim         | <b>\$1,103.00</b>   | ▼ | \$3,470.00 | ▼           | \$3,862.00 | •  | \$1,040.00 | = \$10,024.00       |    | \$18,389.00 |
|   | 15 | Ferguson, Elizabeth | <b>\$1,333.00</b>   | • | \$1,913.00 | •           | \$4,596.00 | •  | \$1,126.00 | \$5,503.00          |    | \$10,686.00 |
|   | 16 | Flores, Tia         | = \$12,398.00       | ▼ | \$2,883.00 | ▼           | \$2,142.00 | •  | \$2,014.00 | <b>\$13,547.00</b>  |    | \$21,983.00 |
|   | 17 | Ford, Victor        | \$3,251.00          | ▼ | \$4,931.00 |             | \$8,283.00 | •  | \$1,054.00 | \$9,543.00          |    | \$11,967.00 |
|   | 18 | Hodges, Melissa     | \$4,624.00          | - | \$4,798.00 |             | \$8,420.00 | •  | \$1,389.00 | = \$10,468.00       |    | \$12,677.00 |
|   | 19 | Jameson, Robinson   | \$2,552.00          | ▼ | \$4,459.00 | •           | \$2,248.00 | •  | \$1,058.00 | \$6,267.00          |    | \$14,982.00 |
|   | 20 | Kellerman, Frances  | \$4,281.00          | • | \$4,172.00 | <b>—</b> \$ | 11,074.00  | •  | \$1,282.00 | \$2,365.00          |    | \$9,380.00  |

## 15 Removing conditional formatting

- 1. Click the **Conditional Formatting** command. A drop-down menu will appear.
- 2. Hover the mouse over **Clear Rules**, and choose which rules you want to clear. In our example, we'll select **Clear Rules from Entire Sheet** to remove all conditional formatting from the worksheet.

| Conditional Format as Cell<br>Formatting • Table • Styles • | Insert Dele | te Format                  | Sort & Fir |
|-------------------------------------------------------------|-------------|----------------------------|------------|
| Highlight Cells Rules >                                     | Cel         | s                          | Editing    |
| Top/Bottom Rules                                            | н           | - I                        | J          |
| Data Bars                                                   |             |                            |            |
| Color <u>S</u> cales                                        |             |                            |            |
| Icon Sets ►                                                 | 0           |                            |            |
| 🔛 <u>N</u> ew Rule                                          | J           |                            |            |
| 😳 <u>C</u> lear Rules 🛛 🔸                                   | Clear F     | lules from <u>S</u> electe | ed Cells   |
| Manage <u>R</u> ules                                        | Clear F     | Rules from <u>E</u> ntire  | Sheet      |
| \$3,170.00 - \$10,733.0                                     | Clear F     | lules from <u>T</u> his Ta | able       |
| \$8,817.00 🔺 \$18,524.0                                     | Clear F     | Rules from This <u>P</u> i | votTable   |

## Removing conditional formatting

3. The conditional formatting will be removed.

|    | A                   | В           | С          | D           | E           | F           | G           |  |  |
|----|---------------------|-------------|------------|-------------|-------------|-------------|-------------|--|--|
| 1  | MP                  |             |            | Westb       | rook Pa     | rker Sal    | es Data     |  |  |
| 2  | Salesperson         | May         | June       | July        | August      | September   | October     |  |  |
| 3  | Albertson, Kathy    | \$3,799.00  | \$557.00   | \$3,863.00  | \$1,117.00  | \$8,237.00  | \$8,690.00  |  |  |
| 4  | Allenson, Carol     | \$1,042.00  | \$9,355.00 | \$1,100.00  | \$10,185.00 | \$18,749.00 |             |  |  |
| 5  | Altman, Zoey        | \$5,725.00  | \$3,072.00 | \$6,702.00  | \$2,116.00  | \$13,452.00 | \$8,046.00  |  |  |
| 6  | Bittiman, William   | \$1,344.00  | \$3,755.00 | \$4,415.00  | \$1,089.00  | \$4,404.00  | \$20,114.00 |  |  |
| 7  | Brennan, Michael    | \$8,296.00  | \$3,152.00 | \$11,601.00 | \$1,122.00  | \$3,170.00  | \$10,733.00 |  |  |
| 8  | Carlson, David      | \$3,945.00  | \$4,056.00 | \$3,726.00  | \$1,135.00  | \$8,817.00  | \$18,524.00 |  |  |
| 9  | Collman, Harry      | \$8,337.00  | \$4,906.00 | \$9,007.00  | \$2,113.00  | \$13,090.00 | \$13,953.00 |  |  |
| 10 | Counts, Elizabeth   | \$3,742.00  | \$521.00   | \$4,505.00  | \$1,024.00  | \$3,528.00  | \$15,275.00 |  |  |
| 11 | David, Chloe        | \$7,605.00  | \$3,428.00 | \$3,973.00  | \$1,716.00  | \$4,839.00  | \$13,085.00 |  |  |
| 12 | Davis, William      | \$5,304.00  | \$1,562.00 | \$2,945.00  | \$1,176.00  | \$9,642.00  | \$13,714.00 |  |  |
| 13 | Dumlao, Richard     | \$9,333.00  | \$2,779.00 | \$7,549.00  | \$1,101.00  | \$5,850.00  | \$15,065.00 |  |  |
| 14 | Farmer, Kim         | \$1,103.00  | \$3,470.00 | \$3,862.00  | \$1,040.00  | \$10,024.00 | \$18,389.00 |  |  |
| 15 | Ferguson, Elizabeth | \$1,333.00  | \$1,913.00 | \$4,596.00  | \$1,126.00  | \$5,503.00  | \$10,686.00 |  |  |
| 16 | Flores, Tia         | \$12,398.00 | \$2,883.00 | \$2,142.00  | \$2,014.00  | \$13,547.00 | \$21,983.00 |  |  |
| 17 | Ford, Victor        | \$3,251.00  | \$4,931.00 | \$8,283.00  | \$1,054.00  | \$9,543.00  | \$11,967.00 |  |  |
| 18 | Hodges, Melissa     | \$4,624.00  | \$4,798.00 | \$8,420.00  | \$1,389.00  | \$10,468.00 | \$12,677.00 |  |  |
| 19 | Jameson, Robinson   | \$2,552.00  | \$4,459.00 | \$2,248.00  | \$1,058.00  | \$6,267.00  | \$14,982.00 |  |  |
| 20 | Kellerman, Frances  | \$4,281.00  | \$4,172.00 | \$11,074.00 | \$1,282.00  | \$2,365.00  | \$9,380.00  |  |  |

## Removing conditional formatting

Click **Manage Rules** to edit or delete **individual** rules. This is especially useful if you've applied **multiple rules** to a worksheet.

| Conditional Formatting Rules Manager ? X                     |            |                 |       |              |  |  |  |  |  |  |  |  |  |
|--------------------------------------------------------------|------------|-----------------|-------|--------------|--|--|--|--|--|--|--|--|--|
| Show formatting rules for:                                   |            |                 |       |              |  |  |  |  |  |  |  |  |  |
| 🔜 <u>N</u> ew Rule 🔀 <u>E</u> dit Rule X <u>D</u> elete Rule |            |                 |       |              |  |  |  |  |  |  |  |  |  |
| Rule (applied in order shown)                                | Format     | √ Applies to    |       | Stop If True |  |  |  |  |  |  |  |  |  |
| Icon Set                                                     | ▲ = ▼      | =\$B\$3:\$G\$20 | 1     |              |  |  |  |  |  |  |  |  |  |
| Cell Value > 4000                                            | AaBbCcYyZz | =\$B\$3:\$G\$20 | 1     |              |  |  |  |  |  |  |  |  |  |
|                                                              |            |                 |       |              |  |  |  |  |  |  |  |  |  |
|                                                              |            |                 |       |              |  |  |  |  |  |  |  |  |  |
|                                                              |            |                 |       |              |  |  |  |  |  |  |  |  |  |
| L                                                            |            | ОК              | Close | Apply        |  |  |  |  |  |  |  |  |  |
|                                                              |            | U.K.            |       |              |  |  |  |  |  |  |  |  |  |

## <sup>18</sup> Practice

- Open our practice workbook.
- Click the Grades worksheet tab in the bottom-left of the workbook.
- Select cells B3:J17.
- Let's say you're the teacher and want to easily see all of the grades that are below passing. Apply **Conditional Formatting** so it **Highlights Cells** containing values **Less Thap 70** with a **light red fill**.

Now you want to see how the grades compare to each other. Under the **Conditional Formatting** tab, select the **Icon Set** called **3 Symbols (Circled)**. **Hint**: The names of the icon sets will appear when you hover over them.

Using the Manage Rules feature, remove the **light red fill**, but keep the **icon set**.

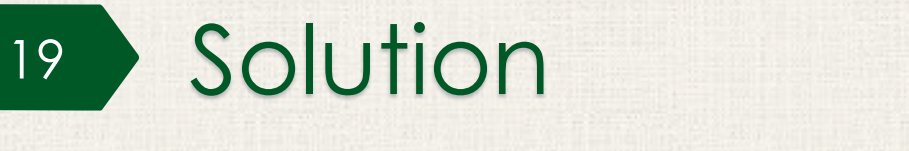

С

D

В

Α

1

2

#### **First Quarter Grades**

Ε

|  | Student Name | Unit 1 Quiz 1 Unit 1 | Test Unit 2 Quiz 1 Uni | t 2 Quiz 2 Unit 2 Test Unit 3 Quiz | 1 Unit 3 Test 1st Quarter Proi | ect Midtern |
|--|--------------|----------------------|------------------------|------------------------------------|--------------------------------|-------------|
|--|--------------|----------------------|------------------------|------------------------------------|--------------------------------|-------------|

F

G

н

1

| 3  | Jackson Love         |   | 70  |            | 75  | 0 | 88 | $\bigcirc$ | 90 |   | 72 |   | 69 | 0 | 75 | 0 | 93  | $\bigcirc$ | 85 |
|----|----------------------|---|-----|------------|-----|---|----|------------|----|---|----|---|----|---|----|---|-----|------------|----|
| 4  | Priya Patel          | 0 | 97  | $\bigcirc$ | 100 | 0 | 92 |            | 95 |   | 96 |   | 68 | 0 | 95 |   | 92  |            | 93 |
| 5  | Sharia Clemmons      | 0 | 95  | $\bigcirc$ | 97  | 8 | 45 | 0          | 79 |   | 83 | 0 | 95 | 0 | 94 | 0 | 100 |            | 92 |
| 6  | Ming Lu              | 0 | 91  | $\bigcirc$ | 93  | 0 | 89 |            | 95 |   | 97 | 0 | 84 | 0 | 85 |   | 88  | $\bigcirc$ | 99 |
| 7  | Sadie Carter         | 0 | 86  |            | 84  | 0 | 93 |            | 89 |   | 94 | 0 | 77 | 0 | 88 | 0 | 87  |            | 86 |
| 8  | Jensen Howard        | 8 | 54  | 0          | 70  |   | 87 | 0          | 72 |   | 85 |   | 65 | 0 | 74 | 0 | 94  |            | 70 |
| 9  | Tyriq Hilton         |   | 77  | $\bigcirc$ | 85  |   | 76 |            | 90 | 0 | 68 | 0 | 72 |   | 78 |   | 94  |            | 87 |
| 10 | Maria Saldana        | 0 | 100 |            | 96  |   | 93 |            | 87 |   | 88 |   | 87 | 0 | 92 | 0 | 95  |            | 95 |
| 11 | Kyle Jacobs          |   | 90  |            | 89  |   | 91 |            | 93 |   | 94 |   | 88 |   | 95 | 0 | 88  |            | 95 |
| 12 | John Feinstein       | 0 | 89  |            | 67  | 0 | 84 |            | 87 |   | 85 |   | 80 | 0 | 90 |   | 93  |            | 95 |
| 13 | Carter Zhou          |   | 75  |            | 68  |   | 82 |            | 83 |   | 85 |   | 84 |   | 66 | 8 | 50  |            | 68 |
| 14 | Jose Marco Hernandez |   | 93  |            | 87  |   | 86 |            | 91 |   | 93 |   | 95 |   | 82 | 0 | 99  |            | 85 |
| 15 | Betsy Michaels       |   | 90  |            | 95  |   | 80 |            | 73 |   | 76 |   | 71 |   | 88 |   | 85  |            | 77 |
| 16 | Dexter Cooper        | 8 | 62  | 0          | 71  |   | 76 |            | 84 |   | 80 |   | 85 |   | 87 | 0 | 93  |            | 68 |
| 17 | Quanisha Johnson     |   | 100 |            | 98  |   | 86 |            | 89 |   | 93 |   | 95 |   | 96 | 0 | 97  |            | 92 |
| 18 |                      |   |     |            |     |   |    |            |    |   |    |   |    |   |    |   |     |            |    |

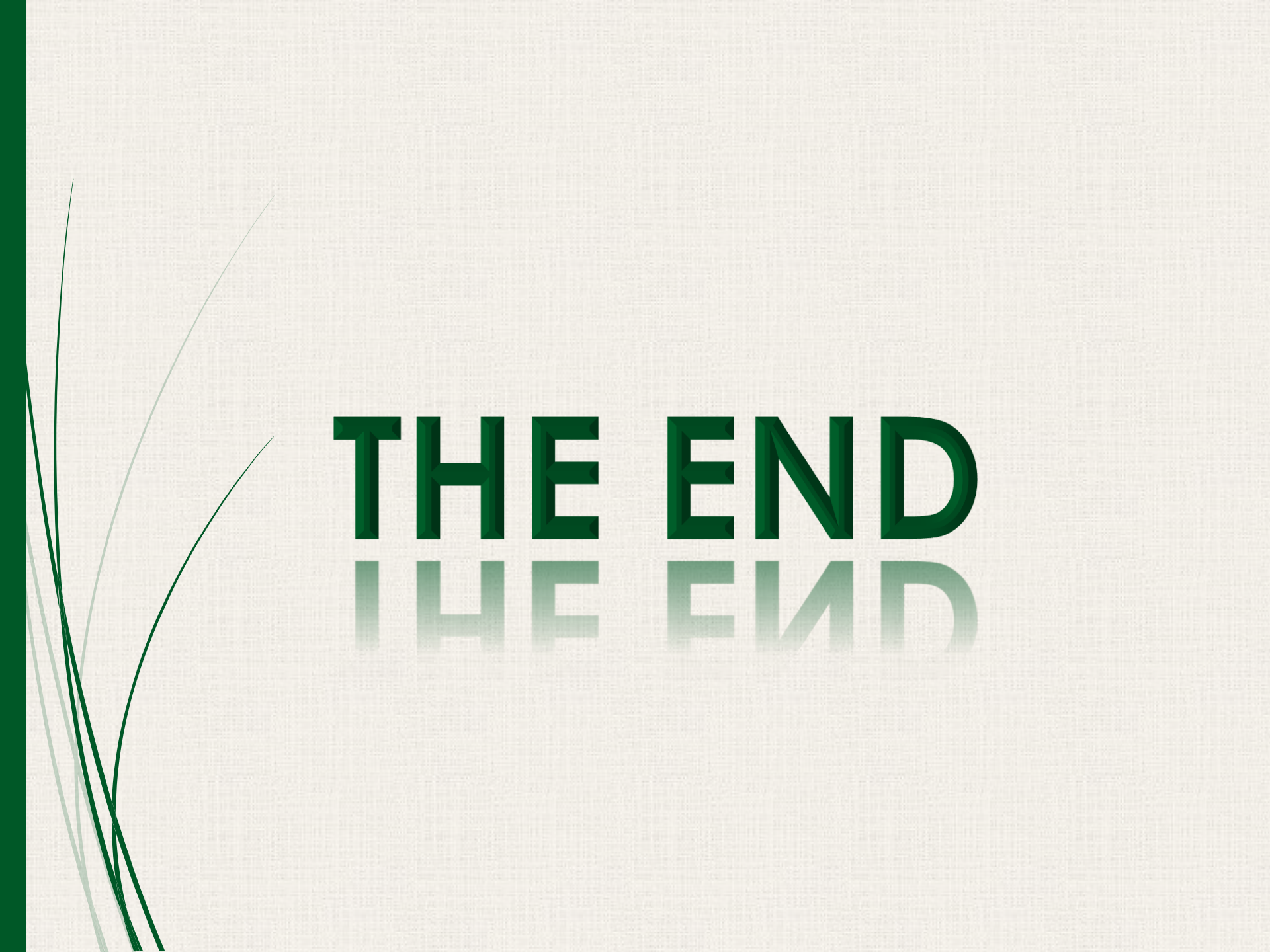